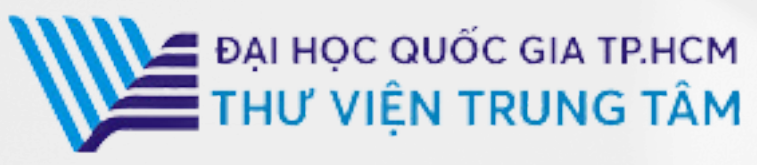

# HƯỚNG DẪN SỬ DỤNG CSDL Oxford Scholarship

LIÊN HỆ HỖ TRỢ:

E-mail: phucvu@vnuhcm.edu.vn Hotline/Zalo: 0396831160 Điện thoại: 0855.066.247 ext. 2930

# 1. Hướng dẫn đăng nhập

Truy cập: <u>http://www.vnulib.edu.vn/</u> Bước 1: Nhấn chọn "Cơ sở dữ liệu trực tuyến" Bước 2: Chọn CSDL Oxford Scholarship ➤ Nhấn "Đăng nhập" Bước 3: Nhập "Username" và "Password"

| Sign in with your Vietnam National University Ho Chi<br>Minh City account |      |  |  |  |  |
|---------------------------------------------------------------------------|------|--|--|--|--|
| Please log in using your affiliated Library Account number                |      |  |  |  |  |
| Username                                                                  |      |  |  |  |  |
| ▲ 1000409900419                                                           |      |  |  |  |  |
| Password                                                                  |      |  |  |  |  |
| ■                                                                         | Show |  |  |  |  |
| Sign in                                                                   |      |  |  |  |  |
| Problems signing in?                                                      |      |  |  |  |  |

## 2. Hướng dẫn tra cứu

## Basic Search (Tìm kiếm cơ bản)

Phương pháp tìm kiếm nhanh bằng từ khóa, nhan đề ebook. Kết quả tìm kiếm sẽ chính xác hơn khi từ khóa được đặt trong dấu "". Nhập nhan đề/ từ khoá để tìm kiếm, nhấn biểu tượng Search

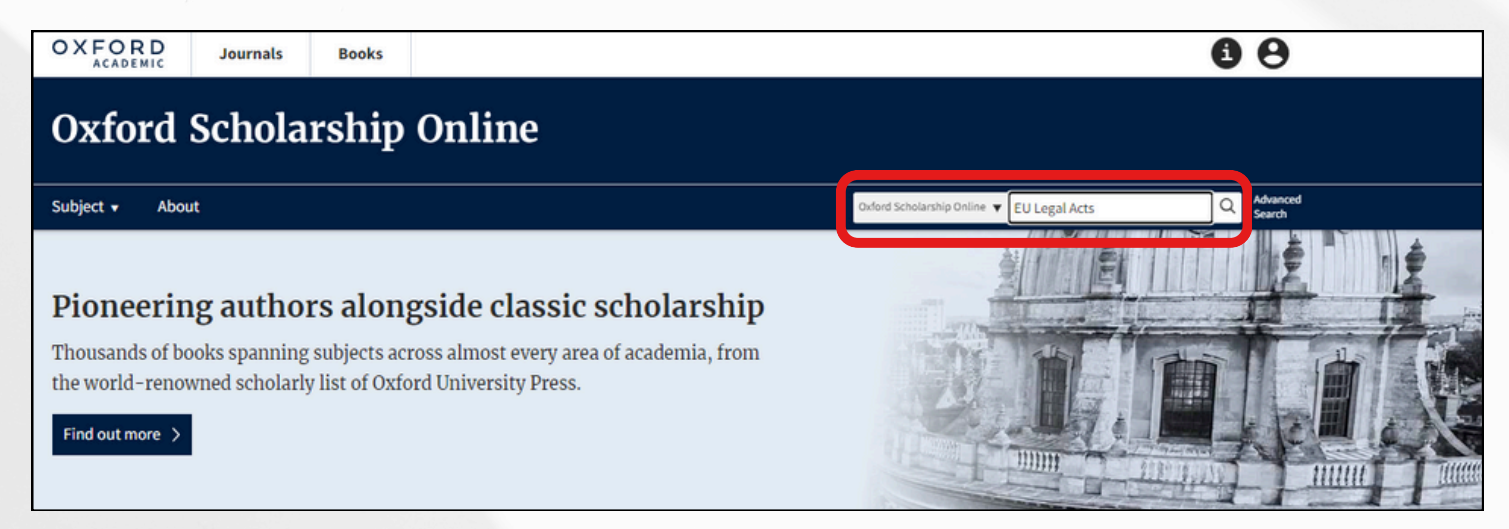

#### Avanced Search (Tìm kiếm nâng cao)

Tìm kiếm nâng cao đưa ra một số tiêu chí giúp người sử dụng có thể tìm theo từ khóa chính xác hơn bằng cách sử dụng các toán tử Bool như: AND, OR, NOT. Ngoài ra, giao diện tìm kiếm nâng cao còn giúp giới hạn hoặc/và mở rộng phạm vi tìm kiếm như: thời gian xuất bản tài liệu, tác giả,...

|             | 11 <sup>19</sup>                                                                                                    |                                   |
|-------------|----------------------------------------------------------------------------------------------------|-----------------------------------|
| The Excha   | nge Order                                                                                                    |                                   |
| Full Text   | $\bigcirc$ Keywords $h_{\hat{Q}_{n}}$ $s_{\hat{Q}_{n}}$                                                                                                    |                                   |
| 🔾 Title     | O Author/Editor/ORCiD                                                                                                    |                                   |
| ⊖ Abstract  | O References/Bibliography                                                                                                    |                                   |
| • AND C     | O OR O NOT                                                                                                    |                                   |
| Adelstein   |                                                                                                    |                                   |
| ○ Full Text | ○ Keywords                                                                                                    |                                   |
| ⊃ Title     | Author/Editor/ORCiD                                                                                                    |                                   |
| ⊖ Abstract  | O References/Bibliography                                                                                                    |                                   |
| Update      | 1-14 of 14<br>Full Text: The Exchange Order ⊗ Author/Editor,<br>Save search Export title list (.csv) Kết quả tìm ki                                                                                                    | ếm                                |
|             | Sort by Relevance                                                                                                    |                                   |
|             | Afterword: The Exchange Order<br>Richard Adelstein                                                                                                    |                                   |
|             | in The Exchange Order: Property and Liability as an Economic System                                                                                                    |                                   |
|             | Published: 21 September 2017                                                                                                    |                                   |
|             | , hysteretic social systems as if they were machines whose outcomes economic engine<br>change by turning a dial one way, and return to their starting point by turning the dial<br>with no trace of the journey left behind in the system itself ( <b>Adelstein</b> 1981b , pp. 44–5 | neers co<br>back ag<br>51). But : |
|             | hope to have                                                                                                    |                                   |

### Subjects Search (Tìm kiếm theo chủ đề)

Giao diện tìm kiếm theo chủ đề giúp người sử dụng tìm kiếm tất cả tài liệu có trong bộ sưu tập của cơ sở dữ liệu Oxford Scholarship theo từng chủ đề cụ thể.

| Oxford Scholarship Online |            |              |                                                    |                   |  |  |
|---------------------------|------------|--------------|----------------------------------------------------|-------------------|--|--|
|                           | Subject 🔻  | About        |                                                    |                   |  |  |
|                           | Arts and H | lumanities > | Medicine and Health ><br>Science and Mathematics > | Social Sciences > |  |  |
| Browse all content        |            |              |                                                    |                   |  |  |

| Subject 🗸 About                       |                                 |                       |  |  |  |
|---------------------------------------|---------------------------------|-----------------------|--|--|--|
| All Subject Arts and Huma             | All Subject Arts and Humanities |                       |  |  |  |
| Archaeology >                         | Egyptology                      | Music >               |  |  |  |
| Architecture >                        | History >                       | Performing Arts >     |  |  |  |
| Art >                                 | Language Teaching and           | Philosophy >          |  |  |  |
| <b>Biographical Studies</b>           | Learning >                      | Publishing            |  |  |  |
| Byzantine Studies                     | Linguistics >                   | Religion >            |  |  |  |
| Classical Studies >                   | Literature >                    | Society and Culture > |  |  |  |
| Digital Humanities                    | Media Studies >                 | Visual Culture        |  |  |  |
| Browse content in Arts and Humanities |                                 |                       |  |  |  |

Browse content in Arts and Humanities